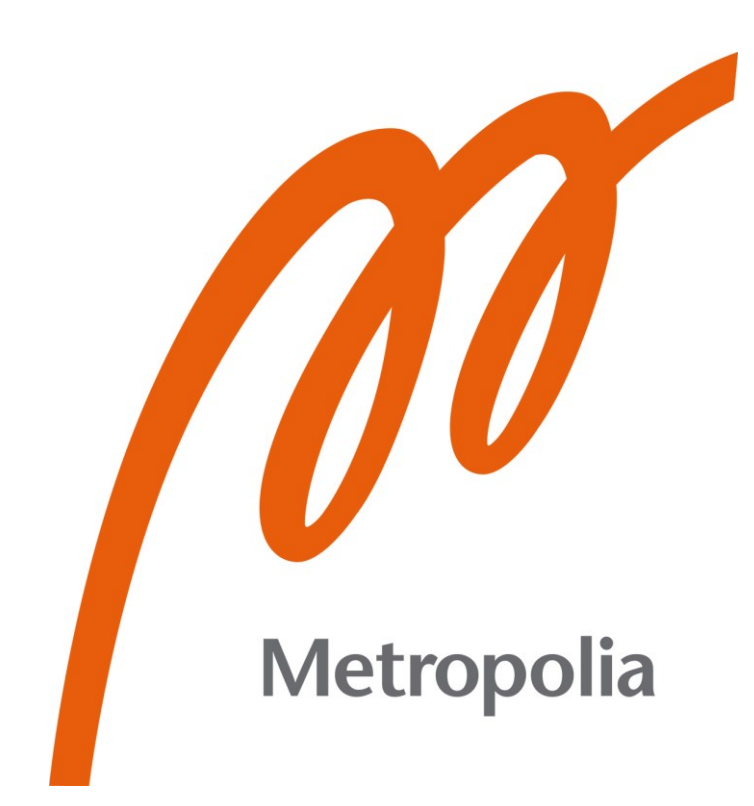

Mikko Peurala

# Automated RF Line Testing

Test setup to execute RF measurements using microwave switches with Python

Metropolia University of Applied Sciences Bachelor of Engineering Electrical and Automation Engineering Bachelor's Thesis 19.02.2022

### Abstract

| Author(s):          | Mikko Peurala                               |
|---------------------|---------------------------------------------|
| Title:              | Automated RF Line Testing                   |
| Number of Pages:    | 32 pages + 4 appendices                     |
| Date:               | 19 <sup>th</sup> of February 2022           |
| Degree:             | Bachelor of Engineering                     |
| Degree Programme:   | Electrical and Automation Engineering       |
| Professional Major: | Automation Technology                       |
| Instructor(s):      | Erkki Räsänen, Principal Lecturer           |
|                     | Russell Lake, Director Quantum Applications |

This thesis describes the automation of RF line measurements and processing of measurement data using Python. The thesis includes the requirements of the devices, the design and programming of the software, and the structure of the Python code.

The purpose of the thesis work was to speed up and standardize the measurement process. The goal was to create software that would be able to perform measurements, store data, and process it in a single interface. Making RF measurements took a lot of time, and the aim was to reach only a fraction of the time spent.

The test setup contains a vector network analyzer and two switch matrices which are controlled by Python code. The device being tested contains 24 high-frequency transmission lines that are connected to switch matrices, which in turn are connected to the vector network analyzer. Python code performs measurements by activating ports of the switch matrices one at a time and stores the measurement data in a user-defined file location. After measurements, the data can be processed in the same Python interface.

First, all measuring devices were connected to a private network to make their operation possible using Python. Subsequently, the structure of the software was planned and implemented using Python's QCodes module. QCodes utilizes software drivers to control the measurement instruments. Therefore, programming the drivers was essential to the results of the thesis work. The structure of the software was updated and developed as the work progressed according to the objectives set by Bluefors Oy.

The result of the thesis work is a testing station that simplifies and speeds up the test process.

Keywords: Python, RF, VNA, Switch, QCoDeS

### Tiivistelmä

| Tekijä:               | Mikko Peurala                              |
|-----------------------|--------------------------------------------|
| Otsikko:              | Automatisoitu RF-linjojen Testaus          |
| Sivumäärä:            | 32 sivua + 4 liitettä                      |
| Aika:                 | 19.02.2022                                 |
| Tutkinto:             | Insinööri (AMK)                            |
| Tutkinto-ohjelma:     | Sähkö- ja automaatiotekniikka              |
| Ammatillinen pääaine: | Automaatiotekniikka                        |
| Ohjaajat:             | Yliopettaja Erkki Räsänen                  |
|                       | Director Quantum Applications Russell Lake |
|                       |                                            |

Tämä opinnäytetyö kuvaa RF-linjojen mittausten suorittamisen ja mittausdatan automatisointia Pythonin avulla Bluefors Oy:lle. Työssä käydään läpi laitteiden vaatimukset, ohjelmiston suunnittelu ja ohjelmointi sekä Python-koodin rakenne.

Opinnäytetyön tarkoituksena oli nopeuttaa ja standardisoida prosessia. Tavoitteena oli luoda ohjelmisto, joka pystyisi suorittamaan mittaukset, tallentamaan datan ja käsittelemään sen yhdessä käyttöliittymässä. RF-mittausten tekeminen vei paljon aikaa ja tavoitteena oli päästä vain murto-osaan käytetystä ajasta.

Testiasema sisältää vektoripiirianalysaattorin sekä kaksi kytkinmatriisia, joita ohjataan Python-koodin avulla. Testattava laite sisältää 24 korkeataajuuksista siirtolinjaa, jotka kytketään kytkinmatriiseihin, jotka puolestaan ovat kytkettynä vektoripiirianalysaattoriin. Python-koodi suorittaa mittaukset aktivoimalla kytkinmatriisien portteja yksi kerrallaan ja tallentaa mittausdatan käyttäjän määrittelemään tiedostosijaintiin. Mittausten jälkeen data voidaan käsitellä samassa Pythonin käyttöliittymässä.

Aluksi kaikki mittalaitteet kytkettiin yksityiseen verkkoon, jotta niiden operointi olisi mahdollista Pythonin avulla. Tämän jälkeen ohjelmiston rakennetta alettiin suunnitella ja toteuttaa Pythonin QCoDeS-moduulin avulla. QCoDeS tarvitsee ajurit toimiakseen, joten niiden ohjelmointi oli oleellista työn tuloksen kannalta. Ohjelmiston rakennetta päivitettiin ja kehitettiin työn edetessä Bluefors Oy:n asettamien tavoitteiden mukaisesti.

Opinnäytetyön tuloksena syntyi testausasema, jolla testausprosessi yksinkertaistui ja nopeutui huomattavasti.

Avainsanat: Python, Radiotaajuus, VNA, Kytkin, QCoDeS

# Contents

### List of Abbreviations

| 1 | Intro                | Introduction                   |                                 |    |  |
|---|----------------------|--------------------------------|---------------------------------|----|--|
| 2 | Spe                  | pecification of Requirements 2 |                                 |    |  |
| 3 | Transmission Line    |                                | 3                               |    |  |
|   | 3.1                  | Defini                         | tion of Transmission Line       | 3  |  |
|   | 3.2                  | Coaxi                          | al Cable                        | 4  |  |
|   | 3.3                  | Cryog                          | jenic Coaxial Cable             | 4  |  |
| 4 | Python               |                                | 5                               |    |  |
|   | 4.1                  | Anaco                          | onda                            | 5  |  |
|   | 4.2                  | Jupyte                         | er Notebook                     | 5  |  |
|   | 4.3                  | QCoD                           | DeS                             | 6  |  |
| 5 | 5 Hardware Selection |                                | 7                               |    |  |
|   | 5.1                  | Netwo                          | ork Analyzer                    | 7  |  |
|   | 5.2                  | RF Sv                          | witch Matrix                    | 7  |  |
|   | 5.3                  | Cable                          | s and Connectors                | 8  |  |
|   |                      | 5.3.1                          | VNA Cables                      | 9  |  |
|   |                      | 5.3.2                          | SMA-SMPM Adapter Cables         | 9  |  |
|   |                      | 5.3.3                          | Extension Cables                | 9  |  |
|   |                      | 5.3.4                          | SMA Feedthroughs                | 9  |  |
| 6 | Wor                  | k Proce                        | ess                             | 10 |  |
|   | 6.1                  | 1 Test Setup                   |                                 | 10 |  |
|   | 6.2                  | 2 QCoDeS Drivers               |                                 | 14 |  |
|   |                      | 6.2.1                          | Driver for Network Analyzer     | 15 |  |
|   |                      | 6.2.2                          | Driver for Switch Matrices      | 16 |  |
|   | 6.3                  | Progra                         | amming                          | 17 |  |
|   |                      | 6.3.1                          | Additional Steps in the Program | 27 |  |
|   |                      | 6.3.2                          | Version Controlling             | 29 |  |
| 7 | Res                  | Results 2                      |                                 |    |  |

#### References

### Appendices

Appendix 1. Flowchart of the Old Style Appendix 2. Flowchart of the New Style Appendix 3. Time Estimation Appendix 4. N52xx\_modified

### List of Abbreviations

- DUT: Device Under Test
- dB: Decibel
- dBm: Decibel-Milliwatt
- HDW: High-Density Wiring
- IDE: Integrated Development Environment
- Hz: Hertz
- IF: Intermediate Frequency
- RF: Radio Frequency
- SCPI: The Standard Commands for Programmable Instruments
- SMA: Sub Miniature version A
- SMPM: Sub Miniature Push-On Micro
- TDR: Time-Domain Reflection
- VNA: Vector Network Analyzer
- VSWR: Voltage Standing Wave Ratio

# **1** Introduction

Bluefors Oy manufactures dilution refrigerator measurement systems for different research fields in science and technology. The most rapidly growing field is quantum computing which requires experimental wiring inside the cryostat, such as high frequency coaxial lines for drive and readout lines of the qubits. Bluefors offers different wiring options that are tested to operate reliably in cryogenic temperatures. In this thesis work, the focus was on Radio Frequency (RF) lines and High-Density Wiring (HDW). Picture of a HDW with 72 lines can be seen in figure 1.

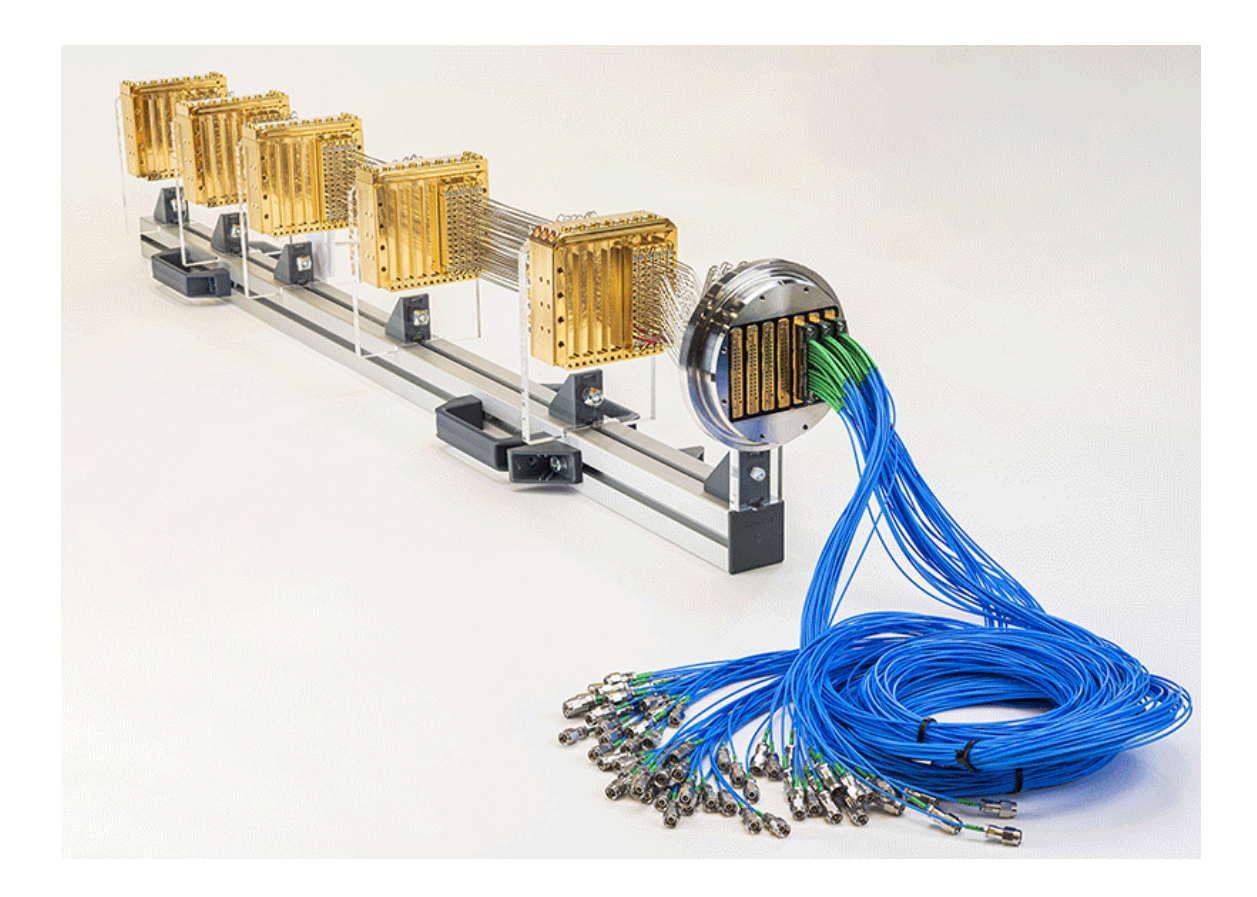

Figure 1. Bluefors High-Density Wiring [1].

HDW is an experimental wiring option for a modular XLD side-loader (XLDsl) dilution refrigerator measurement system [2]. An XLDsl can be equipped with a maximum of 1008 high frequency RF lines divided into 6 ports. High frequency RF lines are used to carry input and output signals to the device under test (DUT). The need for such many lines comes from the evolution of quantum

chips. Two years ago, people were talking about 25 qubits but now the leaders of the quantum race have more than 100. And the more qubits there are, the more RF lines are needed.

All RF lines are individually tested after installation, and the possibility to have such many lines in one system increases workload greatly. The purpose of this thesis work was to design and build an automated test setup to test multiple lines with a single attachment. The main goal was to make the testing process faster, easier, and more reliable. Having consistent data would also help data analysis when developing and improving RF products in Bluefors.

# 2 Specification of Requirements

Testing HDW had two main problems: it was taking too much time and process flow was illogical. All lines were tested one by one with VNA, and the test data was saved to a USB stick. Testing lines one by one caused problems to test cables because they could not handle so many mating cycles and they had to be replaced frequently. Test data needed to be verified by plotting it on a computer with Python script and this was the reason why data was saved to a USB stick. If data indicated that something was broken, the technician needed to use a different Python script to perform time-domain reflection (TDR) analysis. Flowchart of the old style can be seen in appendix 1.

Requirements for this project were specified in the project plan for Bluefors as following:

- Ability to test 24 lines with a single attachment at room temperature to make testing faster.
- Easier and more logical workflow for a technician.
- Python code for executing the measurements.

HDW is divided into modules of 24 RF lines, so it would be convenient to test the full module at once. This was easily achieved since the HDW design has a multi-connector feature that allows you to attach multiple lines to the end interfaces of HDW.

One of the main goals was to reduce the steps technicians needed to make. Saving and naming files could be automated, and test data could be saved directly into a computer where data could be analyzed. All this should be operated in one user interface which makes the testing easier for the technician. A flowchart of the new style can be seen in appendix 2.

The biggest reason to do this project was time-saving possibilities with automation. The old way of testing required a lot of manual work from technicians e.g., plugging test cables, saving data, naming files, analyzing results, and so on. Estimation of how much time could be saved by automating the test setup can be found in appendix 3.

# 3 Transmission Line

### 3.1 Definition of Transmission Line

A transmission line is typically a cable that conducts electromagnetic waves. A basic electrical cable can carry low frequency alternating current but cannot carry currents in radio frequency. Special cable structure and impedance matching enable transmission lines to carry high frequency signals without power losses. It has a uniform shape all the way which defines its characteristics impedance and prevents return losses.

Frequency is measured in hertz (Hz), and it tells how many cycles per second the wave takes. RF lines are often categorized into three classes: low, medium, and high frequency. The spectrum band of these lines ranges from 30 Hz to 300 GHz. High frequency RF lines are defined to operate from 3MHz upwards. [3.]

To clarify what a high frequency line means, it is called a transmission line because it acts differently than a low frequency line. This means that the high

frequency line must be analyzed based on its characteristics of signal propagation. All the high frequency interconnects are not automatically categorized as transmission lines; length needs to be bigger than 25% of the signal wavelength to be called so. [4.]

### 3.2 Coaxial Cable

The most common transmission line is a coaxial cable. Coaxial cable is composed of two concentric conductors and in between of them is dielectric material where electromagnetic field propagates [5, 72]. Characteristic impedance for coaxial cable can vary from 32 to 124  $\Omega$  but the typical value for the transmission line is 50  $\Omega$ . This was studied to be the best value in Bell Labs 1929 [6; 7].

Coaxial cables can be divided into three different groups: flexible, semi-rigid, and rigid cables. The biggest discrepancy between flexible and rigid cables is that flexible cable has a braided shield when rigid cables have solid metal outer surface. Solid metal surface provides better performance especially in higher frequencies because it can create 100% RF shielding. [8.]

Coaxial cable can be called a two-port network. Both ports can reflect, pass, and/or absorb RF energy. To measure these values, we need to understand scattering parameters, more commonly known as S-parameters. There are four S-parameters in a two-port network:  $S_{11}$ ,  $S_{21}$ ,  $S_{12}$ , and  $S_{22}$ .  $S_{11}$  and  $S_{22}$  represent reflection coefficients and  $S_{12}$  and  $S_{21}$  represent transmission coefficients. The reflection coefficient means how much power is reflected into the output port and the transmission coefficient indicates gain or loss between input and output port. Indexation of S-parameter follows the rule:  $S_{xy}$ , where x=output port and y=input port. [9.]

### 3.3 Cryogenic Coaxial Cable

Bluefors manufactures its own coaxial cables to meet the strict requirements to operate reliably in the cryogenic temperatures and survive repeating thermal

cycling [10]. Materials of the wires are specified to have low thermal conductance and all wires are thermalized to different temperature stages inside Bluefors cryostat with attenuators. Coaxial lines must be attenuated to block thermal radiation, otherwise the cryostat would not cool down to its base temperature so well.

# 4 Python

Python is an interpreted programming language with superior features for data analysis. Python is easy to use and read, and you can accomplish difficult tasks with only a few lines of code. However, the main reason to choose Python for this project was the enormous library of packages. Using these powerful libraries saves you lots of time and you can focus on the core task. There is also a big community working with Python so you can easily find help online if needed. [11.]

Codes for plotting the data and TDR analysis were already made with Python, so it was easy to integrate these into this test setup.

### 4.1 Anaconda

Anaconda is a distribution of Python which is widely used in data analysis and industry. A huge advantage of Anaconda is that it comes with lots of preinstalled packages needed for data analysis, so it saves a lot of time for the end-user. Also, Anaconda's package manager conda is useful because it simplifies package management and saves a lot of time when installing new or updating old packages. [12.]

# 4.2 Jupyter Notebook

Jupyter Notebook is an open-source computational environment that runs a web application, and it comes with Anaconda. It is constructed from two components: cell and kernel. The user writes the code into a cell and when running it, Jupyter Notebook runs it in the back-end kernel and returns the result. In Jupyter Notebook you can combine multiple different file types in one document, for example, code, text, and picture which is not possible in a normal integrated development environment (IDE). Jupyter Notebook works with various programming languages, such as Julia, Python and R. Name Jupyter is formed out of these three languages. [13.]

Jupyter Notebook was selected for this thesis work due to its superior usability in creating and debugging your code. You do not need to run your whole code because Jupyter Notebook is made of cells that can be run individually. This cell structure allows you to quickly test different approaches and decide which works best for you. Also, the fact that you can include text and pictures in your notebook makes it handy to be used in production. For example, you can easily write instructions on how to use the code inside the notebook instead of having a separate instruction sheet.

#### 4.3 QCoDeS

QCoDeS is a software framework for data acquisition, and it is mainly used in experimental quantum physics. It is a Python-based open-source project developed by Copenhagen, Delft, Sydney, and Microsoft quantum computing consortium. It has lots of useful features from multiple drivers for lab instruments to data storage and free documentation. Using QCoDeS will make things easier for the user and it is a very modern software project which updates all the time thanks to the big community working with it. [14.]

The main reason to select QCoDeS for this thesis work was the driver for the VNA. Even though there was not the exact model driver available, the existing driver could be modified to be suitable for this. Using a driver makes reading and writing commands to VNA easier than going through the manual to find the right standard commands for programmable instruments (SCPI). Another powerful feature that QCoDeS has is called station. A station is a set of instruments that you have in your setup. When you have your station set up,

you can use automatic logging whenever you run it. Logging will save all the log messages with timestamps of your station, and this might be useful in case debugging is needed in the future. With the station, you can also print a snapshot of your whole station. Snapshot means that QCoDeS will list all the devices and their parameters to the output panel for easy scrutiny.

# 5 Hardware Selection

### 5.1 Network Analyzer

A network analyzer is a device used to perform microwave measurements. A typical network analyzer consists of a display, a signal generator, one or more receivers, and a measuring element. Two basic types of network analyzers are scalar network analyzer and vector network analyzer (VNA). In this thesis work, a VNA was selected to be used since it can measure the magnitude and phase element of the S-parameters when a scalar network analyzer is only capable of measuring magnitude. [5, 816.]

At the time of doing this thesis work, Bluefors had a few different kinds of VNAs. One of these models was selected to be used also in this project, Keysight E5063A. It is a benchtop version that can be mounted to an IT rack, and it has two built-in ports with a dynamic range of 117 decibels (dB), a maximum frequency of 18 GHz, and an output power of 0 decibel-milliwatt (dBm).

### 5.2 RF Switch Matrix

To measure RF signals between multiple input and output ports an RF switch is needed. RF switch matrix is an array of RF switches. The selected RF switch matrices for this project were LXI Microwave Multiplexers with 36 Sub Miniature version A (SMA) channels. This model can be mounted to an IT rack, and it has a bandwidth of 18 GHz, typical insertion loss is 3 dB at 18 GHz, and the voltage standing wave ratio (VSWR) is 2.2:1 at 18 GHz.

### 5.3 Cables and Connectors

This setup required lot of different hardware with different connector types. Schematic picture of the devices, cables and connectors can be seen in figure 2.

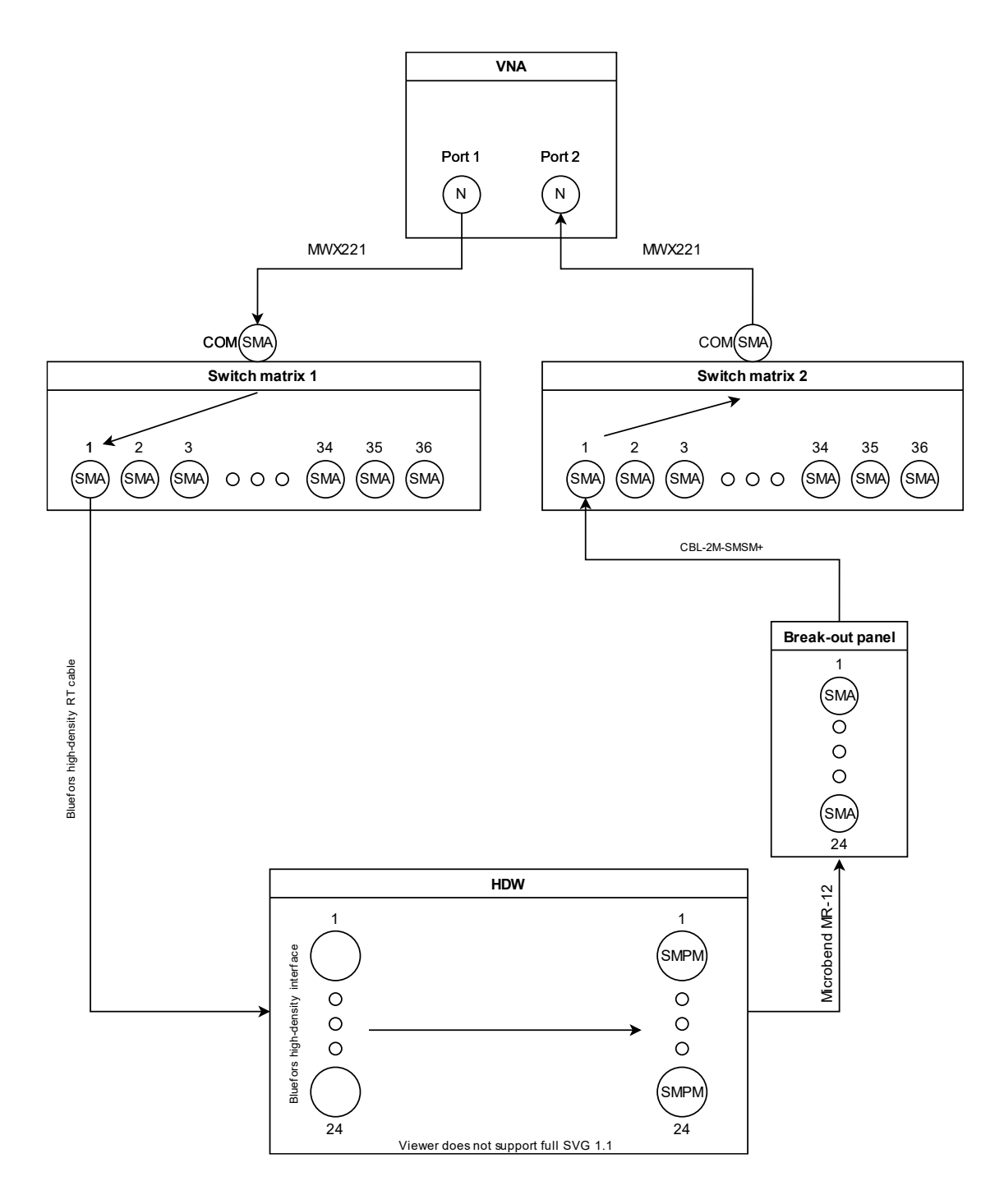

Figure 2. Schematic view of the test setup.

#### 5.3.1 VNA Cables

Keysight VNA has type N connectors and switch matrices have SMA connectors. The cables selected were armored type Junkosha MWX221 with type N plug on the other end and SMA plug on the other. Armoring on the cable prevents it to be over bent but it still maintains its flexibility. Typical insertion loss of the cable is 1.2 dB per meter and VSWR is 1.33:1 at 26.5 GHz.

#### 5.3.2 SMA-SMPM Adapter Cables

HDW uses Sub Miniature Push-On Micro (SMPM) connectors on the other end so to do measurement it is needed to have adapter cable between VNA cable and HDW. The cable selected for this purpose was Huber+Suhner Astrolab Microbend MR-12 with an SMA plug on the other end and an SMPM jack on the other. It is ruggedized and suitable for congested installations due to its small outer diameter. Typical insertion loss of the cable is 1.81 dB and VSWR is 1.45:1 at 18 GHz.

#### 5.3.3 Extension Cables

All the test devices are mounted in a separate IT rack, so it was necessary to have extension cables to reach the test area. The cables selected for this were Mini-Circuits CBL-2M-SMSM+ with an SMA plug on both ends. The cable has extra-rugged construction and strain reliefs on both ends for longer life and steel SMA connectors provide long mating-cycle life. Typical insertion loss of the cable is 4 dB and VSWR is 1.17:1 at 18 GHz.

#### 5.3.4 SMA Feedthroughs

Extension cables and HDW have SMA plugs so an SMA jack-jack adapter was needed. These adapters were attached to a plate and the plate was attached to the test table to avoid any excess movement of the cables. Selected adapters were Mini-Circuits SF-SF50+. These adapters have a rugged stainless-steel

body, typical insertion loss is 0.24 dB at 18 GHz and VSWR is 1.40:1 at 18 GHz.

# 6 Work Process

### 6.1 Test Setup

The first thing to do was to set up a connection between the computer and devices. This was done with a LAN connection. The computer had two LAN ports, one for the company network and one for the private network which was created for this setup. Devices on the private network were connected by a network switch. Circuit diagram for the setup can be seen in figure 3.

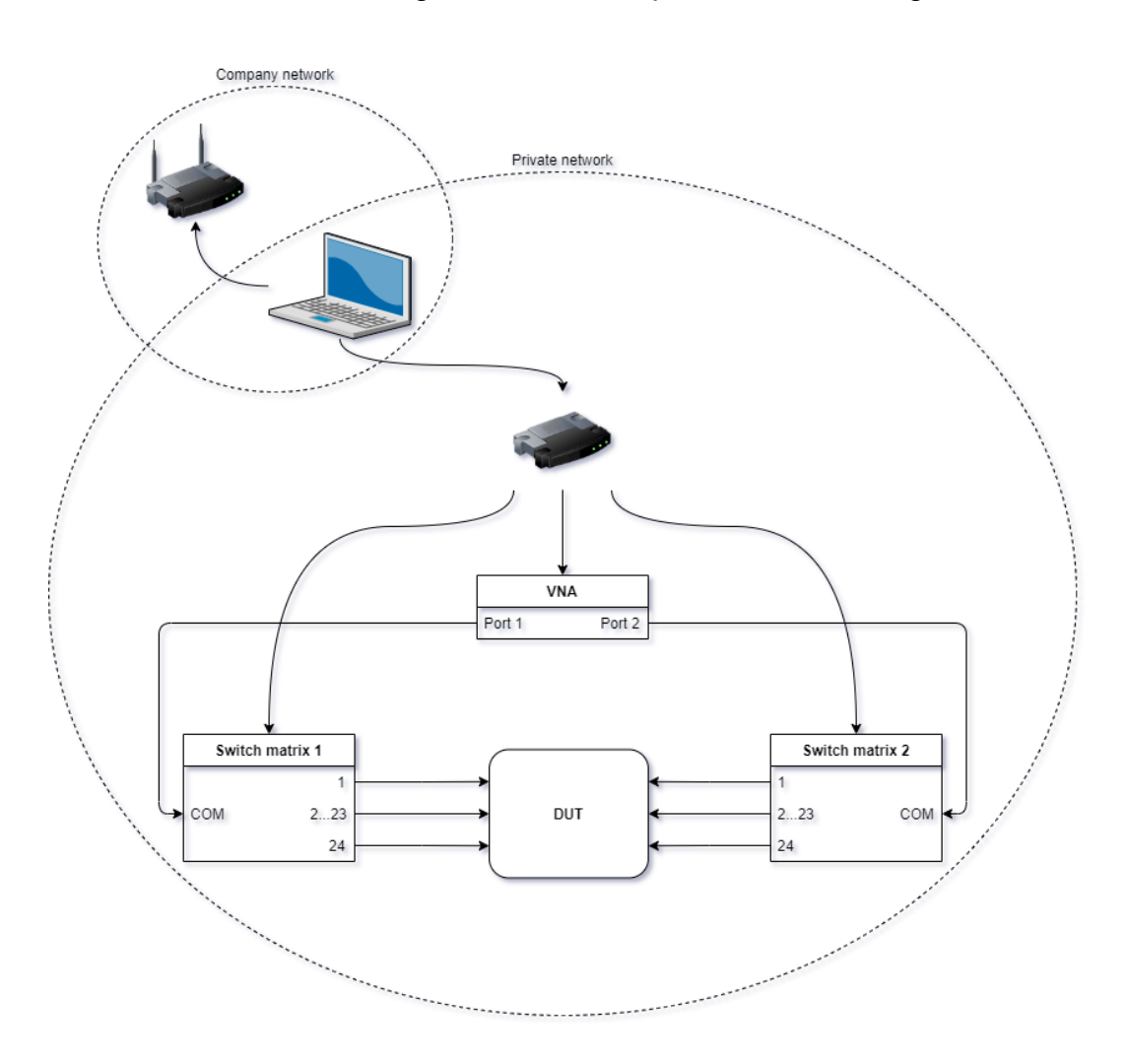

Figure 3. Circuit diagram of the test setup.

This setup required static IP addresses for the computer, VNA, and both switch matrices. These addresses were given and set up by Bluefors IT personnel. Both VNA and switch matrices have a software tool that can be used to set up IP addresses. Keysight Connection Expert was used with VNA and LXI Discovery Tool with switch matrices. After IP addresses were set, the connection could be verified with the same software tools.

To get reliable measurement data, the calibration of the setup needed to be accurate. One option would have been to calibrate each channel of the switch matrices separately and save a calibration file of each of them. Then the correct file would need to be opened in the code every time before the channel is activated. This is possible but it would require a lot of work. In this project, it was decided to do tests first to see how much each channel varies from the other.

VNA was calibrated with Keysight ECal module N4691D and channel 1 open on both switch matrices. Reference planes were needed to be at the end of the SMA connectors on switch matrices. ECal module could not be plugged directly into both channels, so an adapter cable had to be used in between the ECal module and switch matrix 2. After calibration, a port extension function was performed on the VNA that allows you to electrically move the calibration reference plane to get rid of the adapter cable.

Mini-Circuits extension cables were used as test devices because their electrical lengths should be the same. 24 cables were attached to the first 24 channels of the switch matrices and test run was saved as .s2p files. Plotted Sparameters S21 and S11 of this test can be seen in figures 4 and 5. Figures show that cables are not broken and there are no significant differences between them and channels. Figures 6 and 7 show plotted S-parameter S21 and S11 of channels 1 and 2. Here we can see bit better that the uncalibrated channel 2 has < 0.5 dB difference on insertion loss at 18 GHz and it is a bit noisier. Return loss of the channels is < 5dB.

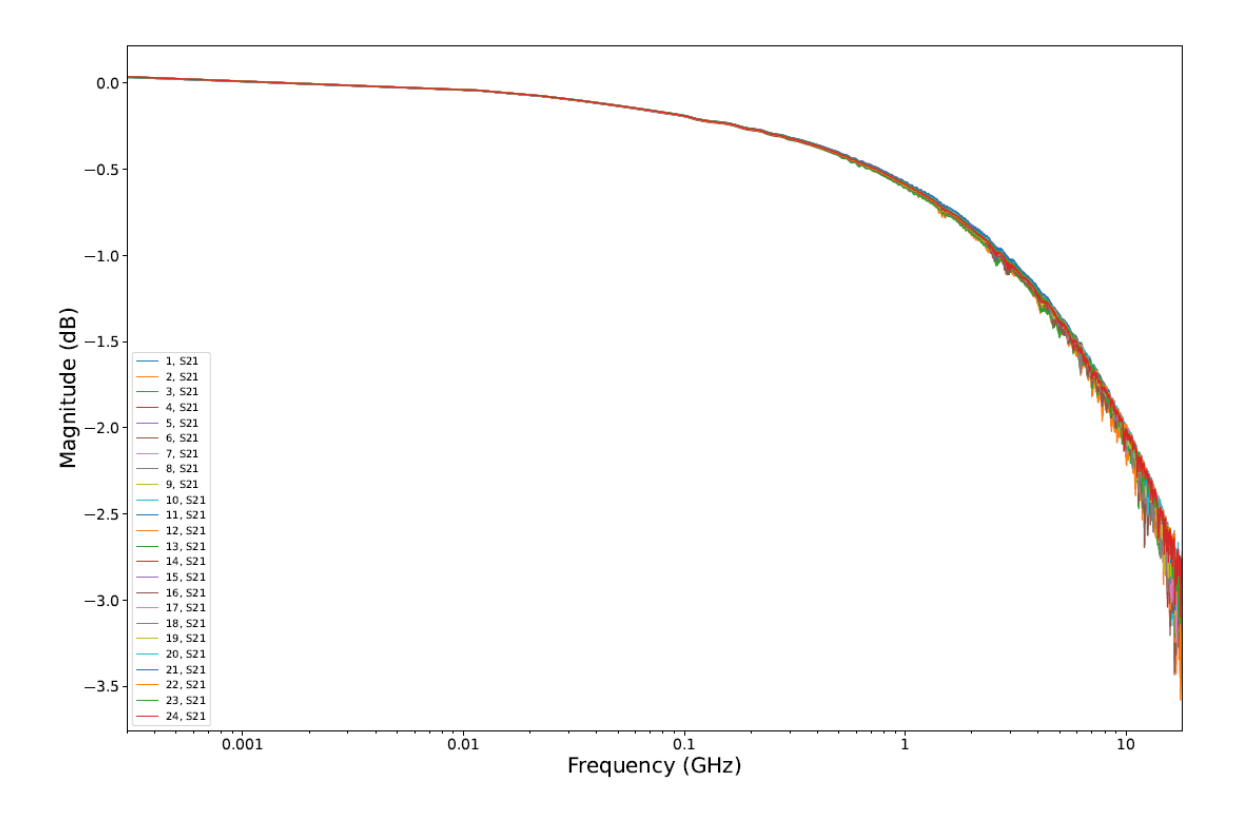

Figure 4. Plotted S-parameter S21 of 24 Mini-Circuits CBL-2M-SMSM+ to compare switch channels between each other's.

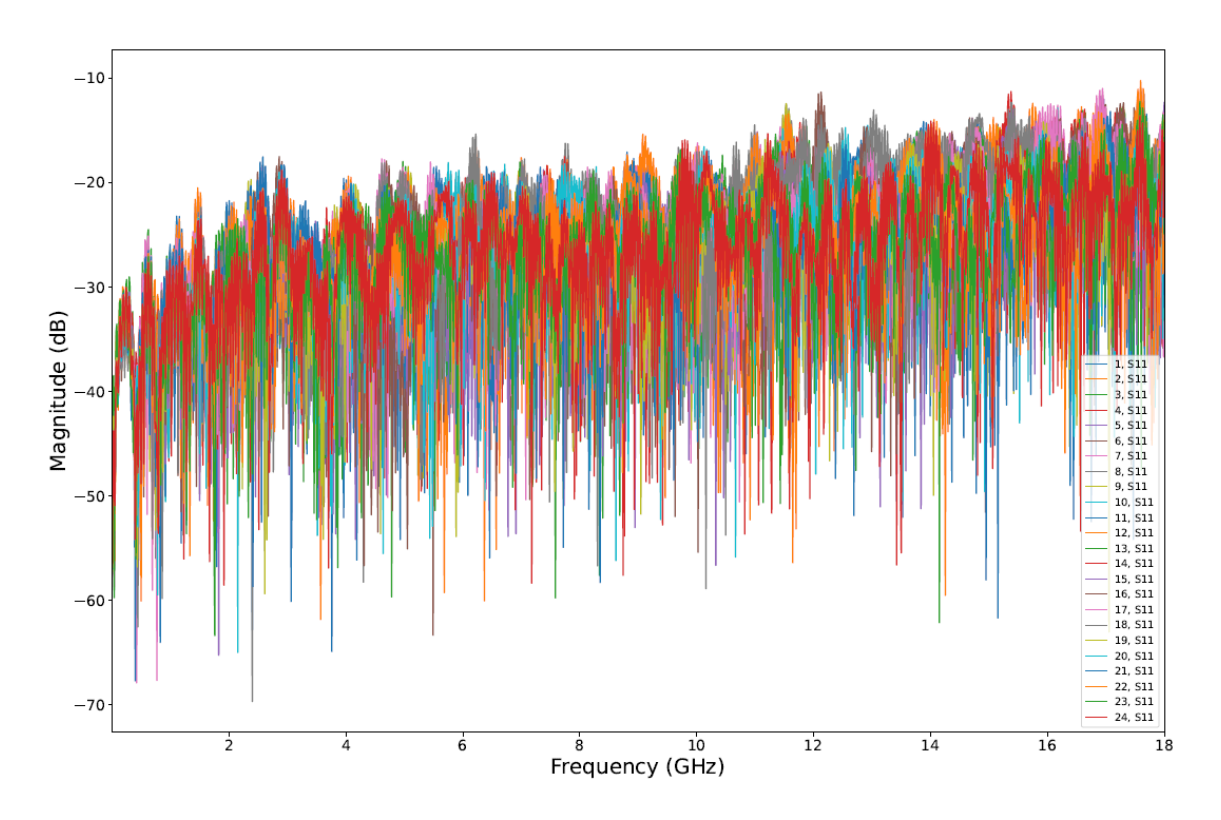

Figure 5. Plotted S-parameter S11 of 24 Mini-Circuits CBL-2M-SMSM+ to compare switch channels between each other's.

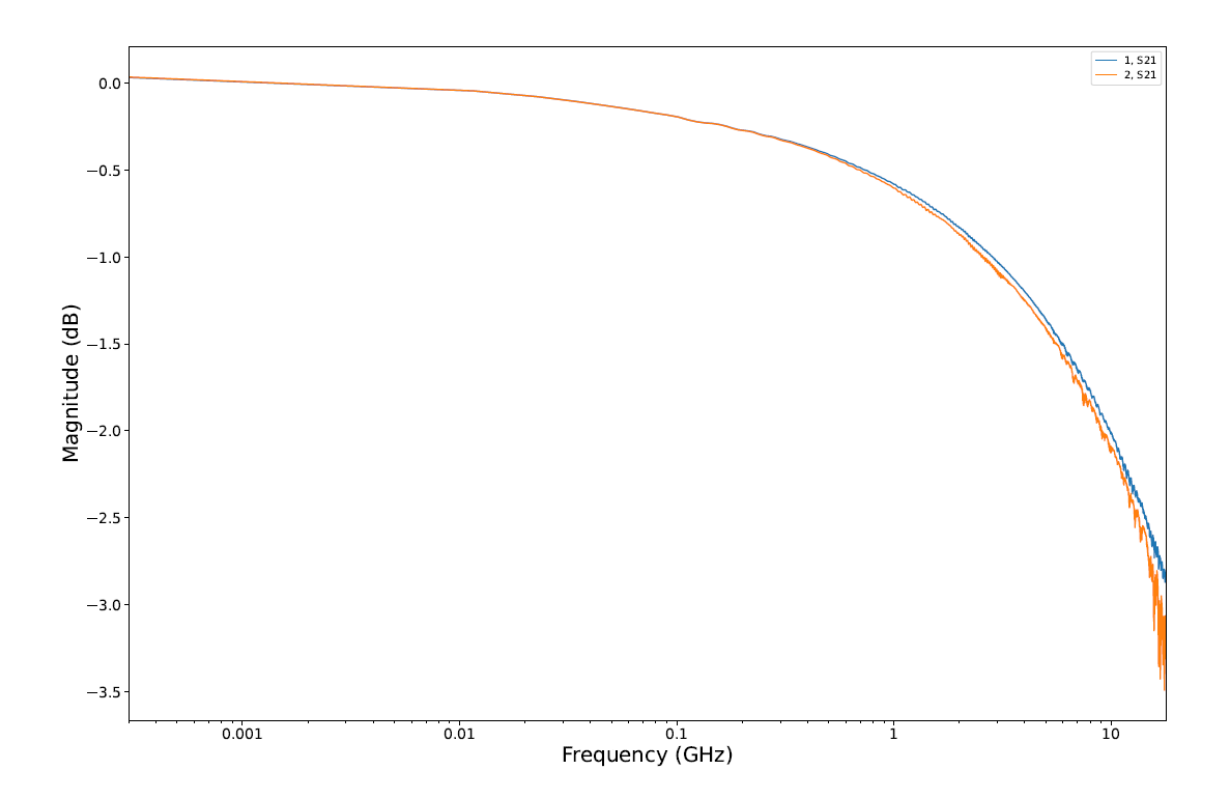

Figure 6. Plotted S-parameter S21 of 2 Mini-Circuits CBL-2M-SMSM+ to compare switch channels between each other's.

![](_page_18_Figure_2.jpeg)

Figure 7. Plotted S-parameter S11 of 2 Mini-Circuits CBL-2M-SMSM+ to compare switch channels between each other's.

The next step was to find out the electrical length and time delay of the channels. Bluefors had already code to calculate these, so it was used. Figure 8 shows mean time delay, mean electrical length, the standard deviation of time delay, and the standard deviation of electrical length.

mean time delay is: 9560.76 ps
standard deviation time delay is: 5.14 ps
mean electrical length is: 2006.37 mm
standard deviation electrical length is: 1.08 mm

![](_page_19_Figure_2.jpeg)

Figure 8. Deviation of the cables in time.

The biggest deviation in electrical length between channels was calculated to be 4,6 millimetres and in time delay the biggest deviation was 17 picoseconds. This result was good enough to proceed with just having the calibration on one channel and using it on the others.

### 6.2 QCoDeS Drivers

QCoDes has premade drivers for various lab instruments which help users to operate them. When using the driver, basic communication works with a set() and get() commands. These are standardized methods to perform Instrument.write() and Instrument.ask() commands in QCoDeS. Operating instruments with SCPI commands would take much more time and the code itself would become hard to understand. Own functions can be also defined into the driver. Using functions makes the code easier to read and modify.

In this case, there was not the exact driver for Keysight E5063A VNA available so an existing driver for a different model Keysight VNA needed to be modified. The selected base driver from QCoDeS Keysight instrument drivers' catalog was N52xx and the specified driver for the VNA was N5245A.

RF switch matrix did not have a driver that could have been used, so a new one needed to be done. Making a driver from the scratch is a big task so it was decided to do just a bare minimum to get it working.

### 6.2.1 Driver for Network Analyzer

QCoDeS driver for N52xx was used as a base for the new driver called N52xx\_modified. There were few issues in the driver with def traces(self) -> ChannelList: section which was supposed to update channel list with active traces and return the new list. To fix this, some of the commands were commented out. Some other smaller sections in the original driver were also commented out. All new functions and changes made to existing ones in the driver will be presented in chapter 6.3. The whole N52xx\_modified driver can be seen in appendix 4.

A specified driver for Keysight 5063A was created by using the base of the existing driver of N5245A. Frequency, power limits and the number of ports were changed to correct ones based on the VNA model used. Also, the imported base file was changed to be the modified one. This driver can be seen in figure 9.

```
1
      from typing import Any
 2
 3
      from . import N52xx modified
 4
 5
    class E5063A(N52xx modified.PNAxBase):
 6
    Þ
          def init (self, name: str, address: str, **kwargs: Any):
 7
    È
              super(). init (name, address,
8
                               min freq=100e3, max freq=18e9,
9
                               min power=-20, max power=0,
10
                               nports=2,
11
                               **kwargs)
12
13
              options = self.get options()
    þ
14
              if "419" in options:
    F
15
                  self._set_power_limits(min_power=-90, max_power=13)
16
              if "080" in options:
                  self. enable fom()
17
```

Figure 9. Driver for E5063A.

#### 6.2.2 Driver for Switch Matrices

Creating driver for switch matrices (figure 10) was done based on the way how the driver was made for 5063A. Imported dependencies for switches are the Python library for LXI Driver pilxi from Pickeringtest and Instrument from QCoDeS. Pickeringtest has examples for different languages on how to operate the switches. Examples for Python were studied to create this driver.

A function called set\_port\_state was created for the driver. This function specifies the state of the channel, and it takes two arguments: port and state. Port defines which channel on the switch is activated and the state defines whether the channel is on (1) or off (0). Usage of this function can be seen in figure 20.

```
# This Python file uses the following encoding: utf-8
1
 2
     from typing import Any
 3
     import pilxi
 4
     from qcodes.instrument.base import Instrument
 5
 6
 7
    _class LXI(Instrument):
8
    Ė
         .....
         This is a QCoDeS driver for an LXI switch controller.
9
10
         .....
11
12
        def __init__(self, name: str, IP: str, **kwargs) -> None:
   13
              super().__init__(name=name, **kwargs)
14
15
             self.IP = IP
             self.session = pilxi.Pi_Session(self.IP)
16
17
             self.bus = 1
18
             self.device = 0
19
             self.card = self.session.OpenCard(self.bus, self.device)
20
    自
         def set port state(self, port: int, state: int) -> None:
21
22
             self.card.OpBit(1, port, state)
```

Figure 10. Driver for switch matrix.

### 6.3 Programming

Programming was made in Jupyter Notebook with an activated QCoDeS environment. This section describes how these steps were made and what is their function in the whole code.

First, all necessary dependencies are imported (figure 11). In Python, importing works with the import -command. If the whole dependency is not needed, it can be imported using from X import Y -command. To make the coding easier, packages are often imported with the import as -command which allows you to use the package with a shorter and easier name. All dependencies will be described in more detail later when they are used.

#### Import dependencies

```
import os
import glob
from natsort import natsorted, ns
import skrf as rf
import matplotlib.pyplot as plt
import matplotlib.ticker
import numpy as np
import time
import pyvisa as visa
import qcodes as qc
import qcodes.instrument_drivers.Keysight.E5063A as E5063A
import qcodes.instrument_drivers.Bluefors.LXI as LXI
```

Figure 11. List of imported dependencies.

In the next cell, a connection between the computer and instruments is opened (figure 12). This is done by creating new variables called pna, switcher1, and switcher2. These variables will use imported dependencies 5063A or LXI. The reason why the variable name was pna instead of ena is that the 5063A driver is made for a PNA network analyzer, not for ENA which is used in this project.

#### Open instruments

```
try:
    #open network analyzer
    pna = E5063A.E5063A('pna', 'TCPIP0::192.168.111.20::inst0::INSTR')
    # open switch matrixes
    switcher1 = LXI.LXI('SW1','192.168.111.30')
    switcher2 = LXI.LXI('SW2','192.168.111.40')
except KeyError:
    print('Connection to instruments is already open')
```

Figure 12. Opening connection to the instruments.

In both dependencies' driver files, there is a def \_\_init\_\_\_-section which is a constructor for a class of the instrument. This constructor demands two arguments: name and address. Given names are pna, SW1, and SW2 and addresses are static IP addresses for the devices. If the connection is already opened to the network analyzer, a KeyError will be raised, and this is the reason why opening the instruments section was placed inside a try-except structure. If the error is raised, the user will only see the text "Connection to instruments is already open" and can continue to the next cell.

The next cell is a function that recalls a correct state to the VNA (figure 13). When recalling a file, VNA opens a state that has all the parameters set and active calibration.

#### Recall state

pna.open\_hdw\_state()

Figure 13. Recall state function.

Function open\_hdw\_state is defined in the driver (figure 14). This function was not included in the original driver, so it was made for this project. It writes a SCPI command to open a file called HDW.sta from root D in VNA.

```
def open_hdw_state(self) -> None:
    """
    recall state for HDW
    """
    self.write(':MMEMory:LOAD:STATe "%s"' % ('D:\\HDW.sta'))
```

Figure 14. Function to recall state in VNA.

The power of QCoDeS can be seen in figure 15 where VNA parameters can be modified with simple commands. These parameters are already set in the opened state file but in this cell, the user can easily try different settings if it is needed. In this case, the settings are:

- start frequency = 300 MHz
- stop frequency = 18 GHz
- output power = -5 dBm
- trigger source = bus
- number of points = 1601
- intermediate frequency (IF) bandwidth = 1 KHz
- trace format = logarithmic magnitude
- sweep type = linear frequency.

#### Add parameters to network analyzer

```
#set start freq
pna.start.set(300000)
#set stop freq
pna.stop.set(1800000000)
# set power
pna.power.set(-5)
# set trigger source
pna.trigger_source.set('BUS')
# set points
pna.points.set(1601)
# set IF bandwidth
pna.if_bandwidth.set(1000)
# set trace format
pna.trace format.set('MLOG')
# set sweep type
pna.sweep_type.set('LIN')
```

Figure 15. List of added parameters to the network analyzer.

All the commands were in the original driver except the ones for trace format and sweep type. These were added as new parameters to the driver (figures 16 and 17). Get\_cmd and set\_cmd commands are defined with correct SCPI commands and a variable vals has trace formats and sweep types that are available in VNA.

Figure 16. New parameter for trace format.

Figure 17. New parameter for sweep type.

Also trigger source was missing the needed type "BUS" which means that the trigger is activated by software. This was added to variable vals (figure 18).

Figure 18. Updated parameter for trigger source.

Before running the actual measurement, the user needs to specify the file directory where the data will be saved, and this can be seen in figure 19. The file path can be copied straight from the file explorer and pasted between quotations marks. Letter r before quotes means that Python creates a raw string from the pasted file path. Raw string treats backlashes as literal characters, not as escape characters as they are in a normal string. After this, a new variable called path is created that uses the f-string method to add one backlash to the end of the file path.

#### File Path

```
# paste file path between ''
file_path = r'INSERT FILE PATH HERE'
path = f'{file_path}/'
```

Figure 19. Defining a file directory.

The next cell, seen in figure 20, is making the actual measurements. First, a for loop is created to run measurement 24 times. At each loop, the sequence number is saved to a variable called line.

#### Execute measurements

```
# loop measurement from 1 to 24
for line in range(1,25):
   # switch ports on
   switcher1.set_port_state(line,1)
    switcher2.set_port_state(line,1)
   # create variables for traces
   pha = []
   mag = []
   freqs = np.linspace(pna.start.get(),pna.stop.get(),pna.points.get())
    # activate single_trigger function
    pna.single_trigger()
   while True:
       try:
            # wait sweep time
            time.sleep(pna.sweep_time.get())
            if pna.operation_complete():
                # loop traces from 1 to 4 and append lists
                for trace in range(1,5):
                   pna.select trace(trace)
                    pna.autoscale(trace)
                    pha.append(pna.phase.get())
                    mag.append(pna.magnitude.get())
        except visa.VisaIOError:
            print('Check delay')
            continue
        break
    # save to s2p file.
    pna.save_s2p(path,(f'{line}.s2p'),freqs,mag,pha)
    #switch ports off
    switcher1.set_port_state(line,0)
    switcher2.set_port_state(line,0)
```

Figure 20. Run measurements for channels 1-24.

At the start of each loop, the set\_port\_state -function is activated. This function was defined in the driver for switch matrix (figure 10). It uses a variable line to define the channel which needs to be switched on.

After this, 3 new variables are created: pha, mag, and freqs. Pha and mag are empty lists, and freqs is a list of a start frequency, stop frequency and number of points. These values are processed with the np.linspace - method from the imported dependency numpy which returns the values evenly spaced. These 3 variables are needed when saving the measurement data.

Next, a function called single\_trigger is activated. It starts a sweep that stops after the sweep is done. The function was added to the driver, and it writes a SCPI command to VNA to run a single sweep (figure 21).

def single\_trigger(self) -> None:
 """
 trigger the measurement
 """
 return self.write("TRIG:SING")

Figure 21. Function to activate a single trigger.

The next phase is placed inside a while loop with Boolean value True. This means that the loop will continue if the value is true. Inside while loop is a try-except structure and command break. First Python goes to try section and if it can't be completed, it will move to except. If it can be completed, except will be skipped, and the break command will stop the while loop. Except structure uses imported dependency pyvisa to identify VisaIOError.

The first thing inside try is an operation time.sleep() from imported dependency time to wait the time it takes to do a single sweep. To get the time required for the single sweep, a QCoDeS command sweep\_time.get() was used. After this a condition statement if was used to check if function operation\_complete() is ready. This function was added to the driver (figure 22). It returns a string 0 if some operation is still ongoing and 1 when all pending operations are completed. If this function returns 0, Python will move to except section that prints a string "Check delay" to the output panel so that the user knows there is something wrong with the wait time. After this, a command continue will activate try from the beginning.

```
def operation_complete(self) -> str:
    return self.ask("*OPC?")
```

Figure 22. Function to check if an operation is completed.

When testing HDW, there are four different traces on the VNA screen: S11, S12, S21, and S22. All these traces are looped through in the next step. First, a function called select\_trace() selects the trace using variable trace which is an integer defined by the running number of the loop. This function did not exist in the driver, so it was created (figure 23). This function requires one argument trace\_number which needs to be an integer and it writes a SCPI command to select a given trace.

```
def select_trace(self, trace_number: int):
    """
    Select a trace by number
    """
    self.write(f"CALC:PAR{trace_number}:SEL")
```

Figure 23. Function to select trace.

Next, a function called autoscale() is activated. It uses the same variable trace to identify which trace needs to be scaled. This function didn't exist in the driver, so it was created (figure 24). It requires one argument trace\_number that needs to be an integer and it writes a SCPI command to auto-scale given trace.

```
def autoscale(self, trace_number: int):
    """
    Autoscale selected trace
    """
    self.write(f':DISPlay:WINDowl:TRACe{trace_number}:Y:SCALe:AUTO')
```

Figure 24. Function to scale selected trace.

The next two steps are saving phase and magnitude information to existing empty lists pha and mag using the Python list append -method. Saved information is gathered using QCoDeS commands phase.get() and magnitude.get().

Data is saved into Touchstone format using a function called save\_s2p that requires five variables: path, line, freqs, mag, and pha. The variable line is used with the f-string method to add the string "s.2p" to the end of it to save it in Touchstone format. This function did not exist in the driver, so it was added (figure 25). It requires 5 arguments: path, fname, freqs, mag, and pha. The path is the file directory where data is saved, and it is defined by the user in a variable path (figure 19). Fname is the name of the file, and it is defined in the variable line. This means that test results will be saved as .s2p files by number (1.s2p, 2.s2p, 3.s2p etc.). Arguments freqs, mag, and pha are using variables with the same names which are Python lists.

```
def save_s2p(self,path,fname,freqs,mag,pha):
    .....
   save to s2p file
    .....
   if not os.path.exists(path):
       os.makedirs(path)
   f = open(path+fname,"w+") #overwrites file!
   f.write("!S2P File: Measurements: S11, S21, S12, S22:\n")
   f.write("# Hz S dB R 50\n")
   f.close()
    with open(path+fname, "a") as f:
       for i in range(len(freqs)):
           item = "%d %f %f %f %f %f %f %f %f %f
           (freqs[i],Mag[0][i],Pha[0][i],Mag[2][i],Pha[2][i],Mag[1][i],Pha[1][i],Mag[3][i],Pha[3][i])
           f.write(str(item)+"\n")
    f.close()
```

Figure 25. Function to save data in Touchstone format.

After data is saved, switcher channels are switched off using function set\_port\_state which was defined in the driver (figure 10). The same
function was used earlier to switch channels on by giving arguments line and
integer 1 but this time the second argument is integer 0.

The last cell in the program is to close connections to instruments (figure 26).

#### **Close instruments**

```
# close switch matrixes
switcher1.close()
switcher2.close()
# close network analyzer
pna.close()
```

Figure 26. Closing connection to instruments.

#### 6.3.1 Additional Steps in the Program

There are three additional steps in the program which are used when testing HDW: loopback measurement, data plotting, and TDR. To measure lines inside a cryostat, individual lines need to be connected to pairs on the bottom of the HDW. To measure this setup, the main code was modified to a new code (figure 27). Switch matrices have 36 channels so there were still 12 unused. These 12 channels were decided to be used for the loop measurements. The main idea for the code is the same as in figure 14 but there are few differences. This code starts with defining two variables, first and second, which are used as counters, and the for loop is modified to run measurements from channels 25 to 36. The actual measurement section works the same way, but the difference comes when saving the file. Because we are now measuring two lines at the same time, the file needs to be saved with both line numbers. This is done using f-string in save\_s2p function to insert variables first and second with a hyphen in between. The last step is to add integer 2 to counter variables first and second to measure the next pair in the next round of the loop.

```
Execute measurements with loopbacks
```

```
first = 1
second = 2
# channels from 25 to 36
for line in range(25,37):
   # switch ports on
   switcher1.set_port_state(line,1)
   switcher2.set_port_state(line,1)
   # read traces
   Pha = []
   Mag = []
   freqs = np.linspace(pna.start.get(),pna.stop.get(),pna.points.get())
   # activate single_trigger function
   pna.single_trigger()
   while True:
        try:
            # wait sweep time
            time.sleep(pna.sweep_time.get())
            if pna.operation_complete():
                # Loop traces from 1 to 4 and append lists
                for trace in range(1,5):
                    pna.select_trace(trace)
                    pna.autoscale(trace)
                    Pha.append(pna.phase.get())
                    Mag.append(pna.magnitude.get())
        except visa.VisaIOError:
           print('Check delay')
            continue
        break
   # save to s2p file.
   pna.save_s2p(path,(f'{first}-{second}.s2p'),freqs,Mag,Pha)
   #switch ports off
   switcher1.set_port_state(line,0)
   switcher2.set_port_state(line,0)
    first = first + 2
    second = second + 2
```

Figure 27. Run measurements for channels 25-36 in pairs.

For plotting the data and running TDR analysis, Bluefors made scripts were used. Imported dependencies glob, natsort, skrf, and matplotlib are used for these. Scripts were modified to use the same variables to read saved data from the right file directory and save the plotted figures there. Both scripts are in their cells in Jupyter Notebook for easy operation.

#### 6.3.2 Version Controlling

This project was created over three different computers so proper version control was needed. USB stick can get lost or corrupted, so version controlling was chosen to be done via Git.

Git is a version control system that tracks changes made to the files and allows users to go back to older files if an error was noticed in the new file [15]. With Git I used GitLab that offers cloud storage to store a copy of the repository that contains all the files and revision history.

# 7 Results

This project was finished and taken into production in August 2021. Some modifications were still made in September when there was a bit more experience from production, but all the main functions and ideas stayed the same. Before starting the project, it was estimated that measuring 24 lines would take 5 minutes and this was proved to be very close to the truth. The actual measurement section takes around 3 minutes and when you add the time that takes attaching test wires, we are close to the estimation. This is a massive time saving compared to the old style which could take up to 60 minutes to perform the same tests.

Another benefit of this project was to simplify and standardize the test process. Now it is easy for a technician to plug in the test cables and run all the measurements in the same user interface. There is no need any more to run multiple tests and save them to USB sticks to get them analyzed. If some error occurs in the validation, a technician can quickly debug it while HDW is still plugged into the test setup.

All required functions were included in this project but during it, there were multiple new improvement ideas for this setup. QCoDeS has a built-in function for logging which was tried to be implemented, but it was noticed to be a too big task for this time frame. Since this setup was using the modified driver for the VNA and switch matrices had the bare minimum driver, logging did not work as it was intended. It is anyhow possible to have, and it would be a great addition to this. Another improvement idea was to improve plotting and TDR with Python module Scikit RF. Now, these functions plot the data for the user, but they could also do the validation automatically. This would require a lot of testing, but this is something that could make employees' work easier.

Hardware for the test setup will be updated after more testing is done and the best practices are found. Now the setup has a bit too long test cables and wrong genders. It would be good to calibrate each channel of the switch matrices after the hardware is updated to perform more accurate measurements.

Based on the results of this thesis work, Bluefors has decided to purchase similar test setup to be used in cryohall where cryostats are built. Final validation of the HDW is done in cryogenic temperatures inside the cryostat so that setup is much needed. It is expected to have similar time saving as in this thesis work and it also standardizes measurements performed in cryohall.

### References

- 1 Bluefors Oy. High-Density Wiring. Digital photograph. <u>https://bluefors.com/wp-content/uploads/2020/02/bluefors-high-density-wiring-side-loading-tree4-e-800-2.png</u> Accessed 16.01.2022.
- 2 Bluefors Oy. High-Density Wiring. Online. <u>https://bluefors.com/products/high-density-wiring/#product-overview</u> Read 16.01.2022.
- 3 Scarpati, Jessica. 2021. Radio frequency (RF, rf). Search Networking. Online. <u>https://searchnetworking.techtarget.com/definition/radio-frequency</u> Updated February 2021. Read 22.07.2021.
- 4 All about circuits. Practical Guide to Radio-Frequency Analysis and Design. EETech Meadia, LLC. Online. <u>https://www.allaboutcircuits.com/textbook/radio-frequency-analysis-design/real-life-rf-signals/what-is-a-transmission-line/</u> Read 22.07.2021.
- 5 Sorrentino, Roberto; Bianchi, Giovanni & Chang, Kai. 2010. Microwave and RF Engineering. John Wiley & Sons, Incorporated 2010, p. 72 & 816.
- Lampen, Steve. 2012. 50 Ohms The Forgotten Impedance. Belden. Online. <u>https://www.belden.com/blogs/broadcast/50-ohms-the-forgotten-impedance/</u> 27.08.2012. Read 23.07.2021.
- 7 Techplayon. 2017. Why characteristics impedance of RF transmission lines is kept 50 Ohms? Techplayon. Online. <u>https://www.techplayon.com/characteristics-</u> <u>impedance-rf-transmission-lines-kept-50-ohms/</u> 30.08.2017. Read 23.07.2021.
- 8 Customcable.ca. 2012. Flexible vs. Semi Rigid vs. Rigid RF (Coax) Cable Assemblies. Customcable.ca. Online. <u>https://customcable.ca/flexible-semi-rigid-rf-</u> <u>coax-cable-assemblies/</u> 13.01.2012. Read 23.07.2021.
- 9 Rohde Schwarz. 2019. Understanding S parameters. Video. <u>https://www.youtube.com/watch?v=-Pi0UbErHTY</u> 18.10.2019. Accessed 26.07.2021.

- 10 Bluefors Oy. Coaxial Wiring. Online. <u>https://bluefors.com/products/coaxial-wiring/</u> Read 16.01.2022.
- 11 Zhidkov, Roman. 2020. Why Python is Essential for Data Analysis. RT Insights. Online. <u>https://www.rtinsights.com/why-python-is-essential-for-data-analysis/</u> 13.01.2020. Read 27.07.2021.
- 12 Nishad, Rohit. 2021. What Is Anaconda? Anaconda Vs python Programming (2021). 360 Tech Explorer. Online. <u>https://360techexplorer.com/what-is-anaconda-anaconda-vs-python-programming</u>/ 05.03.2021. Read 29.07.2021.
- 13 Perkel, Jeffrey M. 2018. Why Jupyter is data scientists' computational notebook of choice? Nature. Online <u>https://www.nature.com/articles/d41586-018-07196-1</u> 30.10.2018. Read 15.08.2021.
- 14 QuantAcademy. 2020. QCoDeS Intro and why to use it. Video. <u>https://www.youtube.com/watch?v=5r4vBAsN6hY</u> 20.05.2020. Accessed 29.07.2021.
- 15 Noble Desktop. 2018. What Is Git & Why Should You Use It? Noble Desktop. Online. <u>https://www.nobledesktop.com/blog/what-is-git-and-why-should-you-use-it</u> <u>21.09.2018</u>. Read 21.08.2021.

# Appendices

![](_page_38_Figure_2.jpeg)

![](_page_38_Figure_3.jpeg)

Figure 28. Flowchart showing how testing was performed before this project.

![](_page_39_Figure_1.jpeg)

![](_page_39_Figure_2.jpeg)

Figure 29. Flowchart showing how testing was performed after this project.

Appendix 3. Time Estimation

![](_page_40_Figure_2.jpeg)

Figure 30. Estimated time for testing 1 full port of HDW.

Appendix 4. N52xx\_modified

```
1 from typing import Sequence, Union, Any
 2 import time
 3 import re
 4 import logging
 5 import os
 6
 7
   import numpy as np
 8
   from pyvisa import VisaIOError, errors
9
   from gcodes import (VisaInstrument, InstrumentChannel, ArrayParameter,
10
                        ChannelList)
11 from gcodes.utils.validators import Ints, Numbers, Enum, Bool
12
13
   logger = logging.getLogger()
14
15 class PNASweep(ArrayParameter):
16
       def __init__(self,
17
                     name: str,
                     instrument: 'PNABase',
18
                     **kwargs: Any) -> None:
19
20
21
           super().__init__(name,
22
                             instrument=instrument,
23
                             shape=(0,),
24
                             setpoints=((0,),),
25
                             **kwargs)
26
27
       @property # type: ignore[override]
       def shape(self) -> Sequence[int]: # type: ignore[override]
28
29
           if self._instrument is None:
30
                return (0,)
31
           return (self._instrument.root_instrument.points(),)
32
33
       @shape.setter
       def shape(self, val: Sequence[int]) -> None:
34
35
           pass
36
       @property # type: ignore[override]
37
38
       def setpoints(self) -> Sequence[np.ndarray]: # type: ignore[override]
39
           if self._instrument is None:
40
               raise RuntimeError("Cannot return setpoints if not attached "
                                   "to instrument")
41
42
           start = self._instrument.root_instrument.start()
43
           stop = self._instrument.root_instrument.stop()
           return (np.linspace(start, stop, self.shape[0]),)
44
45
46
       @setpoints.setter
       def setpoints(self, val: Sequence[int]) -> None:
47
48
           pass
49
50
```

Figure 31. N52xx\_modified rows 1-50.

```
2(14)
```

```
51 class FormattedSweep(PNASweep):
        .....
52
53
       Mag will run a sweep, including averaging, before returning data.
54
       As such, wait time in a loop is not needed.
        .....
55
       def __init__(self,
56
                     name: str,
57
                     instrument: 'PNABase',
58
59
                     sweep_format: str,
60
                     label: str,
                     unit: str,
61
62
                     memory: bool = False) -> None:
63
            super().__init__(name,
64
                             instrument=instrument,
                             label=label,
65
                             unit=unit,
66
                             setpoint_names=('frequency',),
67
                             setpoint_labels=('Frequency',),
68
69
                             setpoint_units=('Hz',)
70
                             )
            self.sweep_format = sweep_format
71
72
            self.memory = memory
73
74
       def get_raw(self) -> Sequence[float]:
75
            if self._instrument is None:
76
                raise RuntimeError("Cannot get data without instrument")
77
            root_instr = self._instrument.root_instrument
            # Check if we should run a new sweep
78
79
            #if root_instr.auto_sweep():
80
                prev_mode = self._instrument.run_sweep()
            #
            # Ask for data, setting the format to the requested form
81
            self._instrument.format(self.sweep_format)
82
           data_t = root_instr.visa_handle.query_binary_values('CALC1:DATA:FDAT?',
83
                                                                datatype='f',
84
85
                                                                is_big_endian=True)
86
           data_t = np.array(data_t)
87
88
           data = data_t[::2]
89
           #print('Bazinga!')
90
91
           # Restore previous state if it was changed
92
           #if root_instr.auto_sweep():
                root_instr.sweep_mode(prev_mode)
93
           #
94
95
           return data
96
97
```

Figure 32. N52xx\_modified rows 51-97.

```
3(14)
```

```
98 class PNAPort(InstrumentChannel):
         .....
99
100
         Allow operations on individual PNA ports.
101
         Note: This can be expanded to include a large number of extra parameters...
         .....
102
103
104
        def __init__(self,
                      parent: 'PNABase',
105
106
                      name: str,
                      port: int,
107
108
                      min_power: Union[int, float],
109
                      max_power: Union[int, float]) -> None:
             super().__init__(parent, name)
110
111
             self.port = int(port)
112
113
             if self.port < 1 or self.port > 4:
                 raise ValueError("Port must be between 1 and 4.")
114
115
             pow_cmd = f"SOUR:POW{self.port}"
116
             self.add_parameter("source_power",
117
                                 label="power",
118
                                unit="dBm",
get_cmd=f"{pow_cmd}?",
119
120
                                 set_cmd=f"{pow_cmd} {{}}",
121
122
                                 get_parser=float,
123
                                 vals=Numbers(min_value=min_power,
124
                                              max_value=max_power))
125
         def _set_power_limits(self,
126
127
                                min_power: Union[int, float],
128
                                max_power: Union[int, float]) -> None:
             .....
129
130
            Set port power limits
             10.00
131
132
            self.source_power.vals = Numbers(min_value=min_power,
133
                                               max_value=max_power)
134
135
```

Figure 33. N52xx\_modified rows 98-135.

```
136 class PNATrace(InstrumentChannel):
         .....
137
138
        Allow operations on individual PNA traces.
        .....
139
140
       def __init__(self,
141
                     parent: 'PNABase',
142
143
                     name: str,
144
                     trace_name: str,
145
                      trace_num: int) -> None:
146
            super().__init__(parent, name)
147
            self.trace_name = trace_name
148
            self.trace_num = trace_num
149
            # Name of parameter('trace',
self.add_parameter('trace',
label='Trace',
            # Name of parameter (i.e. S11, S21 ...)
150
151
152
                                get_cmd=self._Sparam,
153
                                set_cmd=self._set_Sparam)
154
155
            # Format
            # Note: Currently parameters that return complex values are not
156
157
            # supported as there isn't really a good way of saving them into the
            # dataset
158
            self.add_parameter('format',
159
                                label='Format',
160
                                get_cmd='CALC:FORM?',
161
162
                                set_cmd='CALC:FORM {}',
                                163
164
165
```

Figure 34. N52xx\_modified rows 136-165.

5(14)

| 166 | # And a List of individuaL formats                |
|-----|---------------------------------------------------|
| 167 | <pre>self.add_parameter('magnitude',</pre>        |
| 168 | sweep_format='MLOG',                              |
| 169 | label='Magnitude',                                |
| 170 | unit='dB',                                        |
| 171 | parameter_class=FormattedSweep)                   |
| 172 | <pre>self.add_parameter('linear_magnitude',</pre> |
| 173 | sweep_format='MLIN',                              |
| 174 | label='Magnitude',                                |
| 175 | unit='ratio',                                     |
| 176 | parameter_class=FormattedSweep)                   |
| 177 | <pre>self.add_parameter('phase',</pre>            |
| 178 | sweep_format='PHAS',                              |
| 179 | label='Phase',                                    |
| 180 | unit='deg',                                       |
| 181 | parameter_class=FormattedSweep)                   |
| 182 | <pre>self.add_parameter('unwrapped_phase',</pre>  |
| 183 | <pre>sweep_format='UPH',</pre>                    |
| 184 | label='Phase',                                    |
| 185 | unit='deg',                                       |
| 186 | parameter_class=FormattedSweep)                   |
| 187 | <pre>self.add_parameter("group_delay",</pre>      |
| 188 | sweep_format='GDEL',                              |
| 189 | label='Group Delay',                              |
| 190 | unit='s',                                         |
| 191 | parameter_class=FormattedSweep)                   |
| 192 | self.add_parameter('real',                        |
| 193 | sweep_format='REAL',                              |
| 194 | label='Real',                                     |
| 195 | unit='LinMag',                                    |
| 196 | parameter_class=FormattedSweep)                   |
| 197 | <pre>self.add_parameter('imaginary',</pre>        |
| 198 | sweep_format='IMAG',                              |
| 199 | label='Imaginary',                                |
| 200 | unit='LinMag',                                    |
| 201 | parameter_class=FormattedSweep)                   |
| 202 |                                                   |

Figure 35. N52xx\_modified rows 166-202.

```
6(14)
```

```
203
        def run_sweep(self) -> str:
             ....
204
205
            Run a set of sweeps on the network analyzer.
206
            Note that this will run all traces on the current channel.
            0.000
207
            root_instr = self.root_instrument
208
209
            # Store previous mode
210
            #prev_mode = root_instr.sweep_mode()
211
            # Take instrument out of continuous mode, and send triggers equal to
            # the number of averages
212
213
            if root_instr.averages_enabled():
214
                avg = root_instr.averages()
215
                root_instr.reset_averages()
216
                root_instr.group_trigger_count(avg)
217
                #root_instr.sweep_mode('GRO')
218
            else:
219
                #root_instr.sweep_mode('SING')
                print('test1')
220
221
             # Once the sweep mode is in hold, we know we're done
222
223
            try:
                 while root_instr.sweep_mode() != 'HOLD':
224
225
                    time.sleep(0.1)
226
            except KeyboardInterrupt:
227
                 # If the user aborts because (s)he is stuck in the infinite loop
                 # mentioned above, provide a hint of what can be wrong.
228
                 msg = "User abort detected. "
229
230
                 source = root_instr.trigger_source()
231
                 if source == "MAN":
232
                     msg += "The trigger source is manual. Are you sure this is " \backslash
                            "correct? Please set the correct source with the " \backslash
233
                            "'trigger_source' parameter"
234
235
                 elif source == "EXT":
                     msg += "The trigger source is external. Is the trigger " \
236
                            "source functional?"
237
238
                 logger.warning(msg)
239
240
            # Return previous mode, incase we want to restore this
241
            #return prev_mode
242
            return None
243
```

Figure 36. N52xx\_modified rows 203-243.

```
7(14)
```

```
def write(self, cmd: str) -> None:
244
245
             10.00.00
246
             Select correct trace before querying
247
248
             self.root_instrument.active_trace(self.trace_num)
             super().write(cmd)
249
250
251
        def ask(self, cmd: str) -> str:
             10.00.00
252
253
             Select correct trace before querying
             10.00.00
254
255
             self.root_instrument.active_trace(self.trace_num)
256
             return super().ask(cmd)
257
        def _Sparam(self) -> str:
258
259
260
             Extract S_parameter from returned PNA format
             0.000
261
             paramspec = self.root_instrument.get_trace_catalog()
262
             specs = paramspec.split(',')
263
264
             for spec_ind in range(len(specs)//2):
                 name, param = specs[spec_ind*2:(spec_ind+1)*2]
265
                 if name == self.trace_name:
266
                     return param
267
             raise RuntimeError("Can't find selected trace on the PNA")
268
269
        def __set_Sparam(self, val: str) -> None:
    """
270
271
272
             Set an S-parameter, in the format S<a><b>, where a and b
            can range from 1-4
273
             0.000
274
275
            if not re.match("S[1-4][1-4]", val):
                 raise ValueError("Invalid S parameter spec")
276
            self.write(f"CALC:PAR:MOD:EXT \"{val}\"")
277
278
279
```

Figure 37. N52xx\_modified rows 244-279.

```
8(14)
```

```
280 class PNABase(VisaInstrument):
281
282
         Base gcodes driver for Agilent/Keysight series PNAs
283
         http://na.support.keysight.com/pna/help/latest/Programming/GP-IB_Command_Finder/SCPI_Command_Tree.htm
284
285
         Note: Currently this driver only expects a single channel on the PNA. We
               can handle multiple traces, but using traces across multiple channels
286
               may have unexpected results.
287
         .....
288
289
290
         def __init__(self,
291
                       name: str,
292
                       address: str,
293
                       # Set frequency ranges
                       min_freq: Union[int, float], max_freq: Union[int, float],
294
295
                       # Set power ranges
296
                       min_power: Union[int, float], max_power: Union[int, float],
                       nports: int, # Number of ports on the PNA
297
298
                       **kwargs: Any) -> None:
             super().__init__(name, address, terminator='\n', **kwargs)
self.min_freq = min_freq
299
300
             self.max_freq = max_freq
301
302
303
             #Ports
304
             ports = ChannelList(self, "PNAPorts", PNAPort)
             for port_num in range(1, nports+1):
    port = PNAPort(self, f"port{port_num}", port_num,
305
306
307
                                 min_power, max_power)
                 ports.append(port)
308
309
                 self.add_submodule(f"port{port_num}", port)
310
             ports.lock()
311
             self.add_submodule("ports", ports)
312
313
             # Drive power
             self.add_parameter('power'
314
                                  label='Power'
315
                                  get_cmd='SOUR:POW?',
316
317
                                  get_parser=float,
318
                                  set_cmd='SOUR:POW {:.2f}',
319
                                  unit='dBm',
                                  vals=Numbers(min_value=min_power
320
                                                max value=max power))
321
322
```

Figure 38. N52xx\_modified rows 280-322.

```
# IF bandwidth
323
324
             self.add_parameter('if_bandwidth',
                                 label='IF Bandwidth',
325
                                 get_cmd='SENS:BAND?',
326
327
                                get_parser=float,
328
                                 set_cmd='SENS:BAND {:.2f}',
                                unit='Hz',
329
330
                                vals=Numbers(min_value=1, max_value=15e6))
331
332
             # Number of averages (also resets averages)
             self.add_parameter('averages_enabled',
333
                                 label='Averages Enabled',
334
                                 get_cmd="SENS:AVER?",
335
                                set_cmd="SENS:AVER {}",
336
337
                                 val_mapping={True: '1', False: '0'})
             self.add_parameter('averages',
338
                                 label='Averages',
339
                                 get_cmd='SENS:AVER:COUN?',
340
                                 get_parser=int,
341
                                 set_cmd='SENS:AVER:COUN {:d}',
342
                                unit='',
343
344
                                vals=Numbers(min_value=1, max_value=65536))
345
```

Figure 39. N52xx\_modified rows 323-345.

### Appendix 4 9(14)

```
346
             # Setting frequency range
             self.add_parameter('start',
347
                                 label='Start Frequency',
348
349
                                get_cmd='SENS:FREQ:STAR?',
350
                                get_parser=float,
351
                                set_cmd='SENS:FREQ:STAR {}',
                                unit='Hz',
352
                                vals=Numbers(min_value=min_freq,
353
354
                                              max value=max freq))
             self.add_parameter('stop',
355
                                 label='Stop Frequency',
356
357
                                get_cmd='SENS:FREQ:STOP?',
358
                                get_parser=float,
                                set_cmd='SENS:FREQ:STOP {}',
359
                                 unit='Hz',
360
                                 vals=Numbers(min_value=min_freq,
361
362
                                              max_value=max_freq))
             self.add_parameter('center',
363
364
                                 label='Center Frequency',
365
                                get_cmd='SENS:FREQ:CENT?',
366
                                get_parser=float,
                                set_cmd='SENS:FREQ:CENT {}',
367
                                unit='Hz',
368
369
                                vals=Numbers(min_value=min_freq,
370
                                              max_value=max_freq))
             self.add_parameter('span',
371
372
                                 label='Frequency Span',
373
                                get_cmd='SENS:FREQ:SPAN?',
374
                                get_parser=float,
                                set_cmd='SENS:FREQ:SPAN {}',
375
                                unit='Hz',
376
                                vals=Numbers(min_value=min_freq,
377
378
                                              max_value=max_freq))
379
380
             # Number of points in a sweep
             self.add_parameter('points',
381
382
                                 label='Points',
                                get_cmd='SENS:SWE:POIN?',
383
                                get_parser=int,
384
                                set_cmd='SENS:SWE:POIN {}',
385
                                unit='',
386
387
                                vals=Numbers(min_value=1, max_value=100001))
388
```

Figure 40. N52xx\_modified rows 346-388.

```
10(14)
```

```
389
             # Electrical delay
             self.add_parameter('electrical_delay',
390
                                  label='Electrical Delay',
391
                                  get_cmd='CALC:CORR:EDEL:TIME?',
392
                                  get_parser=float,
393
394
                                  set_cmd='CALC:CORR:EDEL:TIME {:.6e}',
395
                                  unit='s',
396
                                  vals=Numbers(min_value=0, max_value=100000))
397
             # Sweep Time
398
             self.add_parameter('sweep_time',
399
400
                                  label='Time',
401
                                  get_cmd='SENS:SWE:TIME?',
402
                                  get_parser=float,
                                  unit='s',
403
404
                                  vals=Numbers(0, 1e6))
405
             # Sweep Mode
             self.add_parameter('sweep_mode',
406
                                  label='Mode',
407
                                  get_cmd='SENS:SWE:MODE?',
408
                                  set_cmd='SENS:SWE:MODE {}',
vals=Enum("HOLD", "CONT", "GRO", "SING"))
409
410
411
             # Sweep type
             self.add_parameter('sweep_type',
412
                                  label='Type',
413
                                  get_cmd='SENS:SWE:TYPE?',
414
415
                                  set_cmd='SENS:SWE:TYPE {}',
                                  vals=Enum("LIN", "LOG", "SEGM"))
416
417
418
             # Trace format
             self.add_parameter('trace_format',
419
                                  label='Fformat',
420
421
                                  get_cmd=':CALCulate:TRACe:FORMat?',
                                  set_cmd=':CALCulate:TRACe:FORMat {}',
422
423
                                  vals=Enum("MLIN", "MLOG", "REAL", "PHAS"))
424
425
             # Group trigger count
426
             self.add_parameter('group_trigger_count',
                                  get_cmd="SENS:SWE:GRO:COUN?",
427
428
                                  get_parser=int,
429
                                  set_cmd="SENS:SWE:GRO:COUN {}",
430
                                  vals=Ints(1, 2000000))
431
             # Trigger Source
             self.add_parameter('trigger_source',
432
                                  get_cmd="TRIG:SOUR?",
433
                                  set_cmd="TRIG:SOUR {}",
vals=Enum("EXT", "INT", "MAN","BUS"))
434
435
436
```

Figure 41. N52xx\_modified rows 389-436.

11(14)

```
437
             # Traces
             self.add_parameter('active_trace',
438
                                  label='Active Trace',
439
                                  get_cmd="CALC:PAR:MNUM?",
440
441
                                  get_parser=int,
                                  set_cmd="CALC:PAR:MNUM {}",
442
             vals=Numbers(min_value=1, max_value=24))
# Note: Traces will be accessed through the traces property which
443
444
             # updates the channellist to include only active trace numbers
445
             self._traces = ChannelList(self, "PNATraces", PNATrace)
446
             self.add_submodule("traces", self._traces)
# Add shortcuts to first trace
447
448
449
450
             trace1 = self.traces[0]
451
             params = trace1.parameters
452
             if not isinstance(params, dict):
                 453
454
455
             for param in params.values():
456
                  self.parameters[param.name] = param
457
             # And also add a link to run sweep
458
             self.run_sweep = trace1.run_sweep
             # Set this trace to be the default (it's possible to end up in a
459
             # situation where no traces are selected, causing parameter snapshots
460
461
             # to fail)
462
             #self.active_trace(trace1.trace_num)
463
464
465
             # Set auto_sweep parameter
             # If we want to return multiple traces per setpoint without sweeping
466
467
             # multiple times, we should set this to false
468
469
470
             self.add_parameter('auto_sweep',
                                  label='Auto Sweep',
471
472
                                  set_cmd=None,
473
                                 get_cmd=None,
                                  vals=Bool(),
474
475
                                  initial_value=True)
476
             # A default output format on initialisation
self.write(':FORMat:DATA REAL32')
self.write(':FORM:BORD NORM')
477
478
479
480
             print('Connecting PNA Base')
481
             self.connect_message()
482
483
         @property
484
```

Figure 42. N52xx\_modified rows 437-484.

```
485
486
487
        def traces(self) -> ChannelList:
488
489
            10.00
490
            Update channel list with active traces and return the new list
491
            10.000
492
           # Keep track of which trace was active before. This command may fail
493
494
           # if no traces were selected.
           #try:
495
496
           # active_trace = self.active_trace()
497
           #except VisaIOError as e:
                if e.error_code == errors.StatusCode.error_timeout:
498
           #
499
                    active_trace = None
           #
500
               else:
           #
501
           #
                     raise
502
503
            # Get a list of traces from the instrument and fill in the traces list
            #parList = self.get_trace_catalog().split(",")
504
            self._traces.clear()
505
506
507
            #trace_num = self.select_trace_by_name(trace_name)
508
           pna_trace = PNATrace(self, f"tr{1}",
                                 '1', 1)
509
510
           self._traces.append(pna_trace)
511
            # Restore the active trace if there was one
512
513
            #if active_trace:
514
            #
                self.active_trace(active_trace)
515
            # Return the list of traces on the instrument
516
517
            return self._traces
518
519
       def get_options(self) -> Sequence[str]:
520
521
            # Query the instrument for what options are installed
            return self.ask('*OPT?').strip('"').split(',')
522
523
```

Figure 43. N52xx\_modified rows 485-523.

```
13(14)
```

```
524
        def get_trace_catalog(self) -> str:
525
526
            Get the trace catalog, that is a list of trace and sweep types
527
            from the PNA.
528
529
            The format of the returned trace is:
530
              trace_name,trace_type,trace_name,trace_type...
             0.00
531
            return self.ask("CALC:PAR:CAT:EXT?").strip('"')
532
533
            #return self.ask(":CALCuLate:PARameter:DEFine?").strip('"')
534
535
536
        def select_trace_by_name(self, trace_name: str) -> int:
537
538
            Select a trace on the PNA by name.
539
540
            Returns:
541
                The trace number of the selected trace
542
543
            self.write(f"CALC:PAR:SEL '{trace_name}'")
544
            return self.active_trace()
545
546
       def select_trace(self, trace_number: int):
547
548
            Select a trace by number
549
             10.00.00
550
            self.write(f"CALC:PAR{trace_number}:SEL")
551
       def autoscale(self, trace_number: int):
552
             10 IO IO
553
            Autoscale selected trace
554
             10.00.00
555
            self.write(f':DISPlay:WINDow1:TRACe{trace_number}:Y:SCALe:AUTO')
556
557
       def reset_averages(self) -> None:
558
559
            Reset averaging
560
             10.00.00
561
            self.write("SENS:AVER:CLE")
562
563
564
       def operation_complete(self) -> str:
           return self.ask("*OPC?")
565
566
```

Figure 44. N52xx\_modified rows 524-566.

```
567
568
          def open_hdw_state(self) -> None:
              recall state for HDW
569
570
571
572
573
574
575
576
577
578
579
580
581
              self.write(':MMEMory:LOAD:STATe "%s"' % ('D:\\HDW.sta'))
         def save_s2p(self,path,fname,freqs,Mag,Pha):
              save to s2p file
             if not os.path.exists(path):
    os.makedirs(path)
              f = open(path+fname,"w+") #overwrites file!
f.write("!S2P File: Measurements: S11, S21, S12, S22:\n")
f.write("# Hz S dB R 50\n")

582
583
584
              f.close()
              585
586
587
     [i],Pha[3][i])
588
                       f.write(str(item)+"\n")
589
590
591
592
593
594
595
596
600
601
602
603
604
604
605
606
607
              f.close()
         def cont_mode(self) -> None:
    return self.write("INIT1:CONT 1")
         def single_trigger(self) -> None:
              trigger the measurement
              return self.write("TRIG:SING")
         def averages_on(self) -> None:
              Turn on trace averaging
              self.averages_enabled(True)
         def averages_off(self) -> None:
608
609
610
              Turn off trace averaging
              self.averages_enabled(False)
611
612
```

Figure 45. N52xx\_modified rows 567-612.

```
613
         def _set_power_limits(self,
614
                               min_power: Union[int, float],
                               max_power: Union[int, float]) -> None:
615
            0.000
616
617
            Set port power limits
618
            self.power.vals = Numbers(min_value=min_power,
619
620
                                       max_value=max_power)
621
            for port in self.ports:
622
                 port._set_power_limits(min_power, max_power)
623
624
625 class PNAxBase(PNABase):
626
        def _enable_fom(self) -> None:
627
628
            PNA-x units with two sources have an enormous list of functions &
629
             configurations. In practice, most of this will be set up manually on
630
             the unit, with power and frequency varied in a sweep.
631
632
             self.add_parameter('aux_frequency',
                                label='Aux Frequency',
633
                                get_cmd='SENS:FOM:RANG4:FREQ:CW?',
634
635
                                get_parser=float,
                                set_cmd='SENS:FOM:RANG4:FREQ:CW {:.2f}',
636
637
                                unit='Hz',
638
                                vals=Numbers(min_value=self.min_freq,
639
                                              max_value=self.max_freq))
640
```

Figure 46. N52xx\_modified rows 613-640.